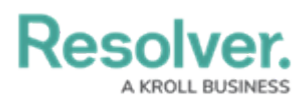

## **Incident Detail Report**

Last Modified on 12/06/2019 4:04 pm EST

While Incident Management has several useful reports for viewing aggregate incident data, there are times when it is useful to view a single incident with all of its details and attachments laid out. The incident detail report is a read-only report that allows incident owners, investigators, supervisors, and administrators to view this information for incidents that are in the **Open**, **Investigation**, **Legal Hold**, or **Closed** states. GS: Should this report be mentioned on the Reports Overview article, or is it too different?

The incident report contains the following sections: GS: Is this enough detail or should I dig a little deeper?

- **Main Incident Form:** All the major details of the incident including the type, severity, net loss, etc.
- **Incident Locations:** The relevant information of any location linked to the incident, including any uploaded images.
- **Involvements:** A list of all persons and items involved in the incident with their relevant information and images. For items, the total value of each will be displayed.
- **Narratives:** All narratives linked to the incident, including opening statements, witness statements, etc.
- Incident Attachments: All images and documents that have been attached to the incident.
- Losses and Recoveries: A table of all losses and recoveries recorded for the incident. GS: This did not show up for me, even with incidents that I set up losses and recoveries for. Is it no longer part of this report?
- Incident Summary: The incident's outcomes, notes, and audit information.

## To view the incident detail report:

- Log into a user account that's been added to the Incident Owner, Incident Investigator, Incident Supervisor, or Administrator (Incident Management) user group. GS: Should we copy this article over to these other roles, or should it stay in one place?
- 2. Click the dropdown in the **nav bar**, then click **Incident Management** to display the **Incidents** activity.

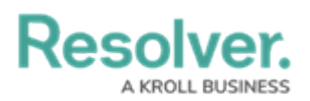

| :RESOLVER           |   |
|---------------------|---|
| Home                | ~ |
| Home                |   |
| Portal              |   |
| Incident Management |   |
| <i>The nav bar.</i> |   |

3. Click an incident that is in the **Open**, **Investigation**, **Legal Hold**, or **Closed** state to open the **Incident Review** form.

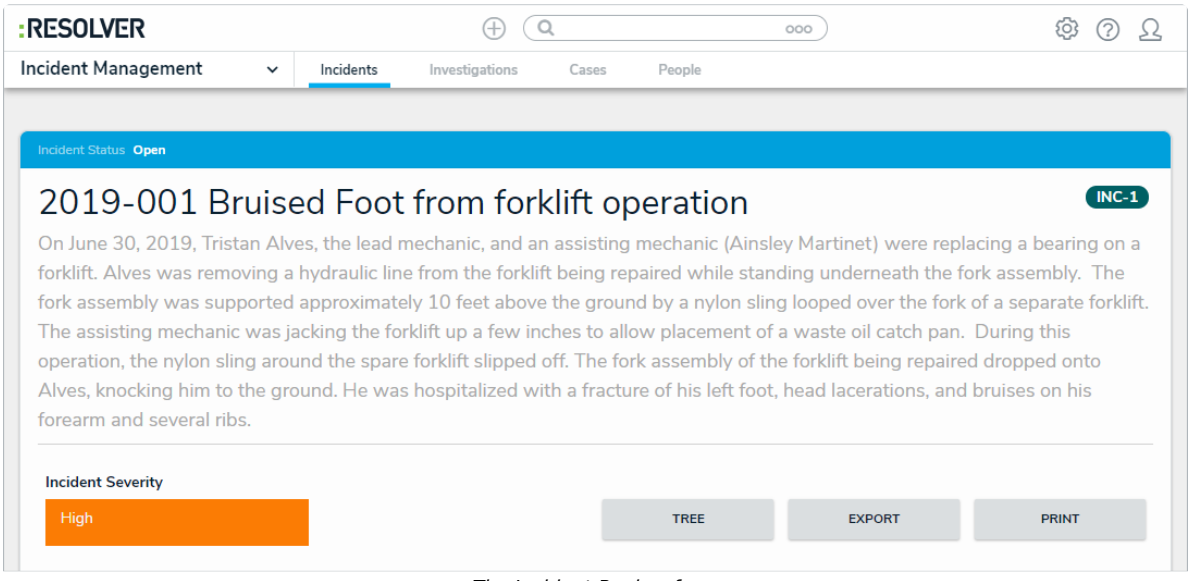

The Incident Review form.

4. Click the **Print** button to display the incident detail report for that incident.

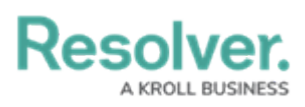

| M - Incident                                                                                                   | Detail Report                                                                                             |                                                                                               | ☆ C △ ∞ ☆             |
|----------------------------------------------------------------------------------------------------|----------------------------------------------------------------------------------------------------|-----------------------------------------------------------------------------------------------|-----------------------|
| Primary Incident Type<br>Security Breach                                                                       | Incident Severity<br>High                                                                                 | Net Loss<br>32746.00                                                                          |                       |
| <b>Description</b><br>On June 30, 2019, Tristan Alves, tl<br>In a forklift. Alves was removing a<br>Issembly.  | he lead mechanic, and an assisting mechanic<br>a hydraulic line from the forklift being repaire           | : (Ainsley Martinet) were replacing a bear<br>d while standing underneath the fork            | ing                   |
| The fork assembly was supported<br>orklift. The assisting mechanic wa                                          | l approximately 10 feet above the ground by<br>as jacking the forklift up a few inches to allow           | a nylon sling looped over the fork of a sep<br>/ placement of a waste oil catch pan.          | parate                |
| During this operation, the nylon sli<br>Iropped onto Alves, knocking him<br>oruises on his forearm and several | ing around the spare forklift slipped off. The<br>to the ground. He was hospitalized with a fi<br>I ribs. | fork assembly of the forklift being repaired<br>acture of his left foot, head lacerations, an | d<br>nd               |
| <b>Observed Date/Time</b><br>une 17, 2019 6:00 pm                                                              | Incident Reported DateTime<br>June 17, 2019 6:00 pm                                                       | Incident Start DateTime<br>June 17, 2019 6:00 pm                                              | Incident End DateTime |
| Reported By                                                                                                    | Responding Person(s)                                                                                      | Incident Owner                                                                                | Incident Supervisor   |
| ncident Flags                                                                                                  | Anthony McComas                                                                                           | Additional Responses<br>EMS                                                                   | Police File Number    |
| lag Notes                                                                                                    | FY 2019                                                                                                   |                                                                                               |                       |
|                                                                                                    |                                                                                                    |                                                                                               |                       |

An incident detail report.